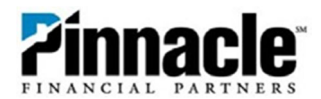

## **QuickBooks Direct Connect**

1. After opening QuickBooks<sup>®</sup>, select **Create a Company**. If you are already signed into QuickBooks<sup>®</sup> and have your company set up, start at **Step 6**.

| ø    |      |      |       |           |                 |                    |              | QuickBoo   | ks Desktop         | Pro 2018    |        |           |        |            |      | _ 6 | 2 |
|------|------|------|-------|-----------|-----------------|--------------------|--------------|------------|--------------------|-------------|--------|-----------|--------|------------|------|-----|---|
| Eile | Edit | ⊻iew | Lists | Favorites | <u>C</u> ompany | Customers          | Vendors      | Employee   | es <u>B</u> anking | Reports     | Window | Help      |        |            |      |     |   |
|      |      |      |       |           |                 |                    |              |            |                    |             |        |           |        |            |      |     |   |
|      |      |      |       |           |                 |                    |              |            |                    |             |        |           |        |            |      |     |   |
|      |      |      |       |           |                 |                    |              |            |                    |             |        |           |        |            |      |     |   |
|      |      |      |       |           |                 |                    |              |            |                    |             |        |           |        |            |      |     |   |
|      |      |      |       |           |                 |                    |              |            |                    |             |        |           |        |            |      |     |   |
|      |      |      |       |           | -               |                    | -            |            |                    |             |        |           |        |            | - 10 |     |   |
|      |      |      |       | No        | o Con           | npany              | ′ Ор         | en         |                    |             |        |           |        |            |      |     |   |
|      |      |      |       | Selec     | t a company     | that you've        | previously   | y opened a | nd click Op        | en          |        |           |        |            |      |     |   |
|      |      |      |       | COM       | PANY NAME       |                    |              |            | LAST MC            | DIFIED      |        | FILE SIZE |        |            |      |     |   |
|      |      |      |       | Test      | 3.qbw           |                    |              |            | 05/07/20           | 19, 02:59 I | PM     | 12.04 MB  | Op     | e <u>n</u> |      |     |   |
|      |      |      |       | NA.q      | bw              |                    |              |            | 05/07/20           | 19, 02:45 I | PM     | 12.15 MB  | Edit I | ist        | ·    |     |   |
|      |      |      |       | Test.     | bw              |                    |              |            | 05/07/20           | 19, 12:44   | РМ     | 12.23 MB  | Luit   |            |      |     |   |
|      |      |      |       |           |                 |                    |              |            |                    |             |        |           |        |            |      |     |   |
|      |      |      |       |           |                 | vo\Dublio\Doou     | montollatuit | QuickBooko | Company File       | o)          |        |           |        |            |      |     |   |
|      |      |      |       | LUCA      | 1011. C.1056    | ins (Fublic (Docul | nentsuntuit  | QUICKDOOKS | Company rife       | 51          |        |           |        |            |      |     |   |
|      |      |      |       |           | <b>E</b>        |                    |              |            |                    |             |        |           |        |            |      |     |   |
|      |      |      |       |           | Create a        | Ope                | n or resto   | re an      | Open a             | •           |        |           |        |            |      |     |   |
|      |      |      |       | n         | ew compan       | y exi              | sting com    | pany       | sample 1           | ile         |        |           |        |            |      |     |   |
|      |      |      |       |           |                 |                    |              |            |                    |             |        |           |        |            |      |     |   |
|      |      |      |       |           |                 |                    |              |            |                    |             |        |           |        |            |      |     |   |
|      |      |      |       |           |                 |                    |              |            |                    |             |        |           |        |            |      |     |   |

2. Select for whom you are creating the company file and then select **Start Setup.** 

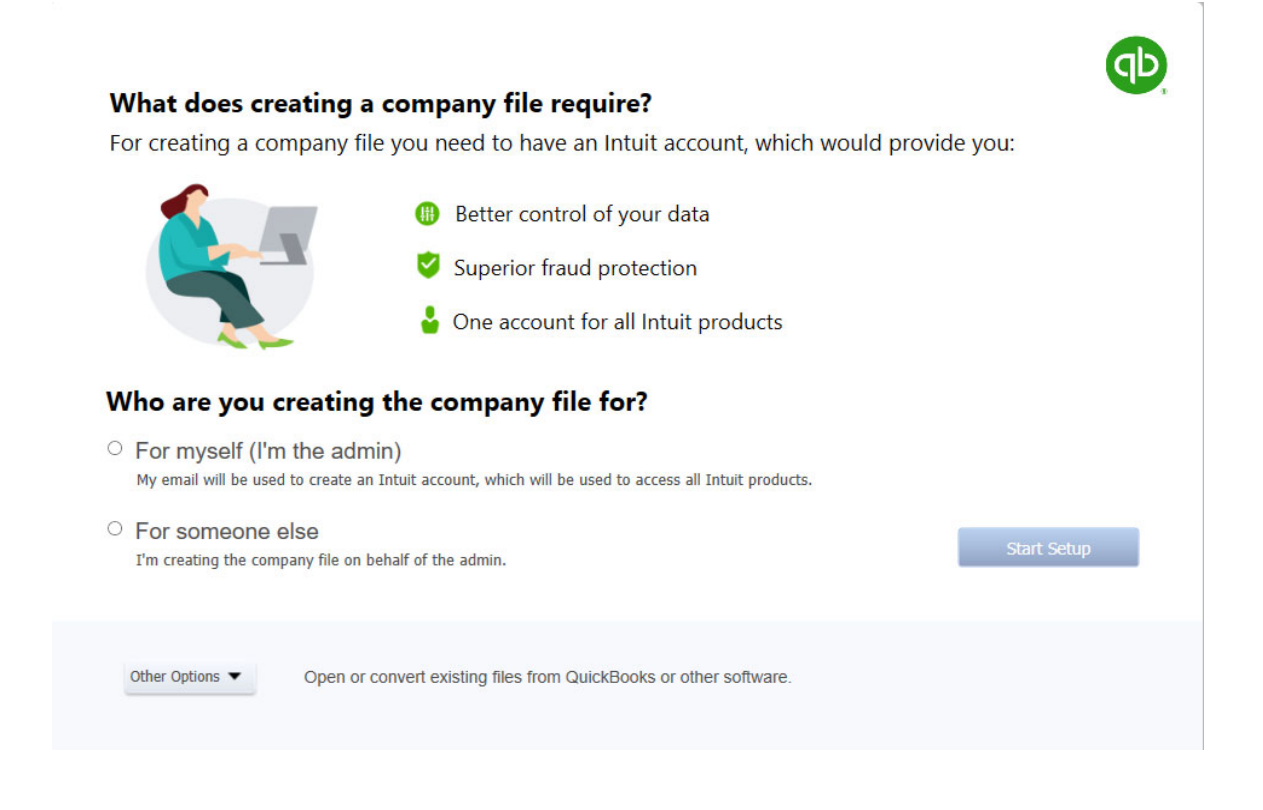

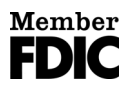

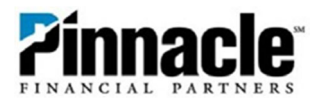

3. Sign in if you have an Intuit account, or you can sign in later.

|                     | intuit                                                                                                    |      | ^               |
|---------------------|----------------------------------------------------------------------------------------------------|------|-----------------|
|                     | 🕜 turbotax 🔞 quickbooks 🚺 mint                                                                                    |      |                 |
|                     | Sign In                                                                                                    |      |                 |
|                     | One account for everything Intuit, including<br>QuickBooks. Learn more                                            |      |                 |
|                     | Email or user ID                                                                                                  |      |                 |
|                     |                                                                                                    |      |                 |
|                     | Password                                                                                                    |      |                 |
|                     |                                                                                                    |      |                 |
|                     | 🔒 Sign In                                                                                                    |      |                 |
|                     | By clicking Sign In, you agree to our<br>Agreement and have read and acknowledge our Global<br>Privacy Statement. |      |                 |
|                     | I forgot my user ID or password                                                                                   |      |                 |
|                     | New to Intuit? Create an account.                                                                                 |      | ~               |
| Why do I need this? |                                                                                                    | Back | Sign in later 👻 |

4. Fill out your company information and then select **Create Company**.

| Business Name *                         | 1                                |            | ]              |  |
|-----------------------------------------|----------------------------------|------------|----------------|--|
| Industry *                              | Construction                     |            | Help me choose |  |
| Business Type *                         |                                  | •          | Help me choose |  |
| Admin's email*                          | Enter company file admin's email |            | Help me choose |  |
| Employer Identification Number<br>(EIN) | 12-3456789 Ø Phor                | e          |                |  |
| Business Address                        |                                  |            |                |  |
|                                         |                                  |            |                |  |
| City                                    |                                  | ZIP        |                |  |
| State                                   | Select state - Co                | untry U.S. |                |  |

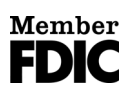

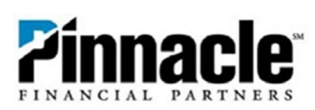

## 5. Select Start Working.

|                                                                                         | QuickBooks Desktop Setup                                                            |                                                           |
|-----------------------------------------------------------------------------------------|-------------------------------------------------------------------------------------|-----------------------------------------------------------|
| You're all set!                                                                         |                                                                                     | SIGN IN ADD INFO FINISH                                   |
| ŀ                                                                                       | Keep everything in one pla<br>with QuickBooks Desktop                               | ce                                                        |
| Get paid faster<br>Payments                                                             | Pay employees and file taxes<br>easier                                              | Save time printing checks                                 |
| Take credit cards and bank transfers<br>right<br>in QuickBooks or on your mobile device | Payroll<br>Create unlimited paychecks, use free<br>direct deposit, and e-file taxes | Use checks designed to work seamlessly<br>with QuickBooks |
| Learn More                                                                              | Learn More                                                                          |                                                           |
|                                                                                         |                                                                                     | Start Working                                             |

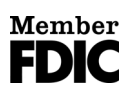

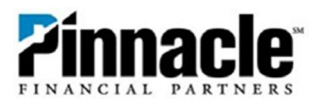

6. You are now ready to set up **Direct Connect through Online Banking**. On the toolbar you will select the **Banking** tab, **Bank Feeds**, and **Set Up Bank Feed** for an Account.

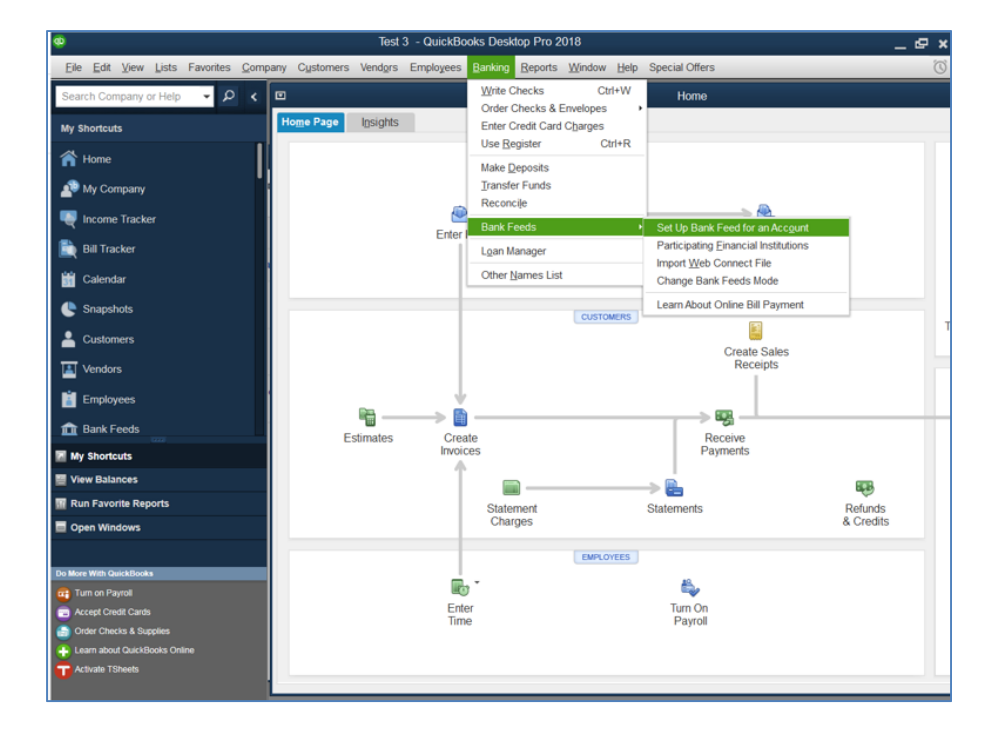

7. Yes, you want to continue.

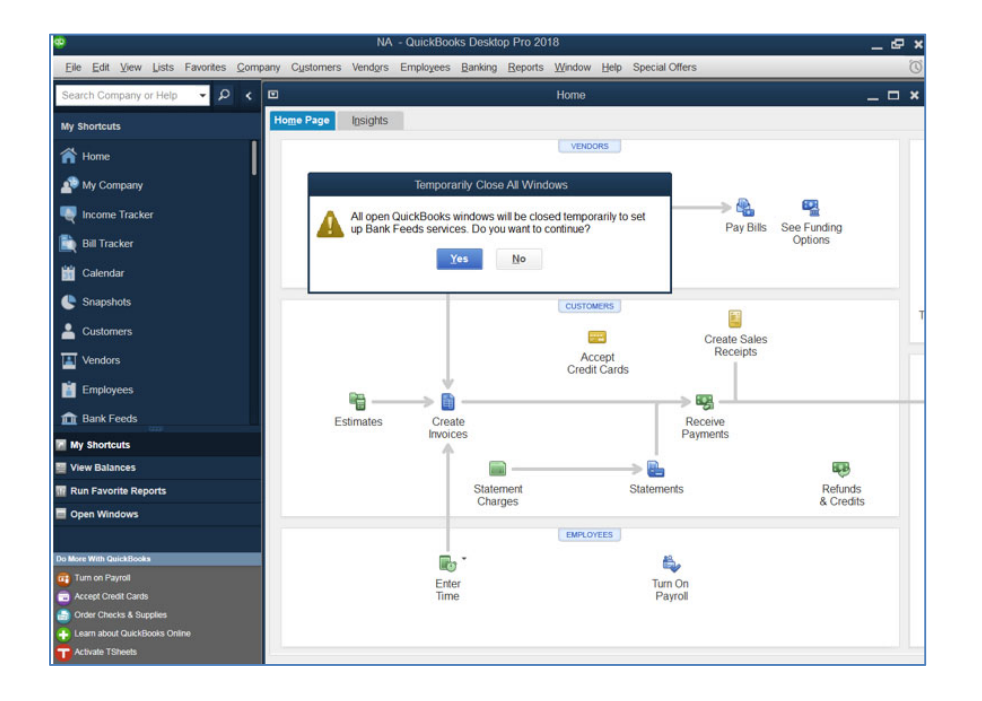

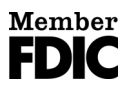

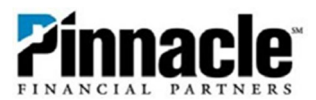

8. In the next screen, type in Pinnacle Financial Partners in order to pull up both Pinnacle options. If you want the Direct Connect method for download, choose Pinnacle Financial Partners QBDC. (NOTE: Pinnacle Financial Partners QBDC is not an available option in QuickBooks Online. QuickBooks Online users can direct connect by selecting just Pinnacle Financial Partners).

If you do not want to use the Direct Connect method and prefer to download the file manually, do this under the **History** tab in Pinnacle Online Banking.

| ۰            |                              |                 |            |                                 |                         | Test             | - QuickBo   | oks Deskto      | op Pro 20       | )18      |      |                                              |            | _ @ × |
|--------------|------------------------------|-----------------|------------|---------------------------------|-------------------------|------------------|-------------|-----------------|-----------------|----------|------|----------------------------------------------|------------|-------|
| <u>F</u> ile | <u>E</u> dit <u>V</u> iev    | v <u>L</u> ists | Favorites  | <u>C</u> ompany                 | C <u>u</u> stomers      | Vend <u>o</u> rs | Employees   | <u>B</u> anking | <u>R</u> eports | Window   | Help | Special Offers                               |            | Ø     |
| Search       | h Company                    | y or Help       | م -        | <                               |                         |                  |             |                 |                 |          |      |                                              |            |       |
| My Sho       | ortcuts                      |                 |            |                                 |                         |                  |             | E               | Bank Fee        | ed Setup |      |                                              |            |       |
| 🎢 н          | ome                          |                 |            |                                 |                         |                  |             |                 |                 |          |      |                                              |            |       |
| 🔊 м          | y Compan                     |                 | 01         | 4. 5                            |                         |                  |             |                 |                 |          |      | (1)(2                                        | )(3)-      | -(4)  |
| 🔍 In         | come Trac                    |                 | Step       | D 1: F                          | ind yo                  | ur ba            | пк          |                 |                 |          |      | FIND CONN                                    | IECT LINK  | DONE  |
| 🗎 Bi         | ill Tracker                  |                 |            |                                 |                         |                  |             |                 |                 |          |      |                                              |            |       |
| 谢 C          | alendar                      |                 | Ente       | r your bar                      | nk's name               |                  |             |                 | _               |          |      |                                              |            |       |
| 🕒 si         | napshots                     |                 | Pinna      | acle Financi                    | al Partners             |                  | -           |                 | 2               |          |      | Or choose from                               | 1<br>Danks |       |
| • c          | ustomers                     |                 | Examp      | DIES: BANK OT                   | America, Citiba         | ank, Americ      | an Express. |                 |                 |          |      |                                              | Janks      |       |
|              | endors                       |                 | Ma         | atching Re                      | sults                   |                  |             |                 |                 |          |      | Bank of America-All Oth                      | er States  |       |
| İ Б          | mployees                     |                 | Par<br>Par | tners 1st FCU<br>tners Bank of  | California              |                  |             |                 |                 |          |      | Fidelity Bank<br>U.S. Bank - PFM Direct      | Connect    |       |
| 🏦 Ba         | ank Feeds                    |                 | Par        | tners Bank of                   | California-BO           |                  |             |                 |                 |          |      | JPMorgan Chase Bank                          |            |       |
| 🛛 My S       | Shortcuts                    |                 | Par<br>Pin | tnership Bank<br>nacle Financia | al Partners             |                  |             |                 |                 |          |      | Wells Fargo Bank<br>Capital One Card Service | 25         |       |
| 🔛 View       | Balances                     |                 | Pin        | nacle Financia                  | al Partners QBD         | с                |             |                 |                 |          |      | Citi Cards                                   |            |       |
| 📅 Run        | Favorite R                   |                 | Urb        | an Partnershi<br>ginia Partners | ip Bank Busines<br>Bank | 5                |             |                 |                 |          |      | Discover Card<br>American Express            |            |       |
| 🔲 Oper       | n Windows                    |                 |            |                                 |                         |                  |             |                 |                 |          |      |                                              |            |       |
|              |                              |                 | Sh         | owing 1-9 of                    | f 9                     |                  |             |                 |                 |          |      |                                              |            |       |
| Do More V    | With QuickBo<br>I on Payroll |                 |            |                                 |                         |                  |             |                 |                 |          |      |                                              |            |       |
| Acce         | ept Credit Ca                |                 |            |                                 |                         |                  |             |                 |                 |          |      |                                              |            |       |
| G Orde       | er Checks &                  |                 |            |                                 |                         |                  |             |                 |                 |          |      |                                              |            |       |
| + Lear       | n about Quic<br>/ate TSheets |                 |            |                                 |                         |                  |             |                 |                 |          |      |                                              |            |       |
|              | rate Toneets                 |                 |            |                                 |                         |                  |             |                 |                 |          |      |                                              |            |       |

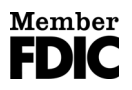

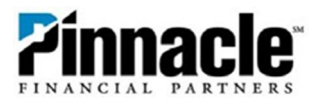

9. Select Continue to enroll in Direct Connect.

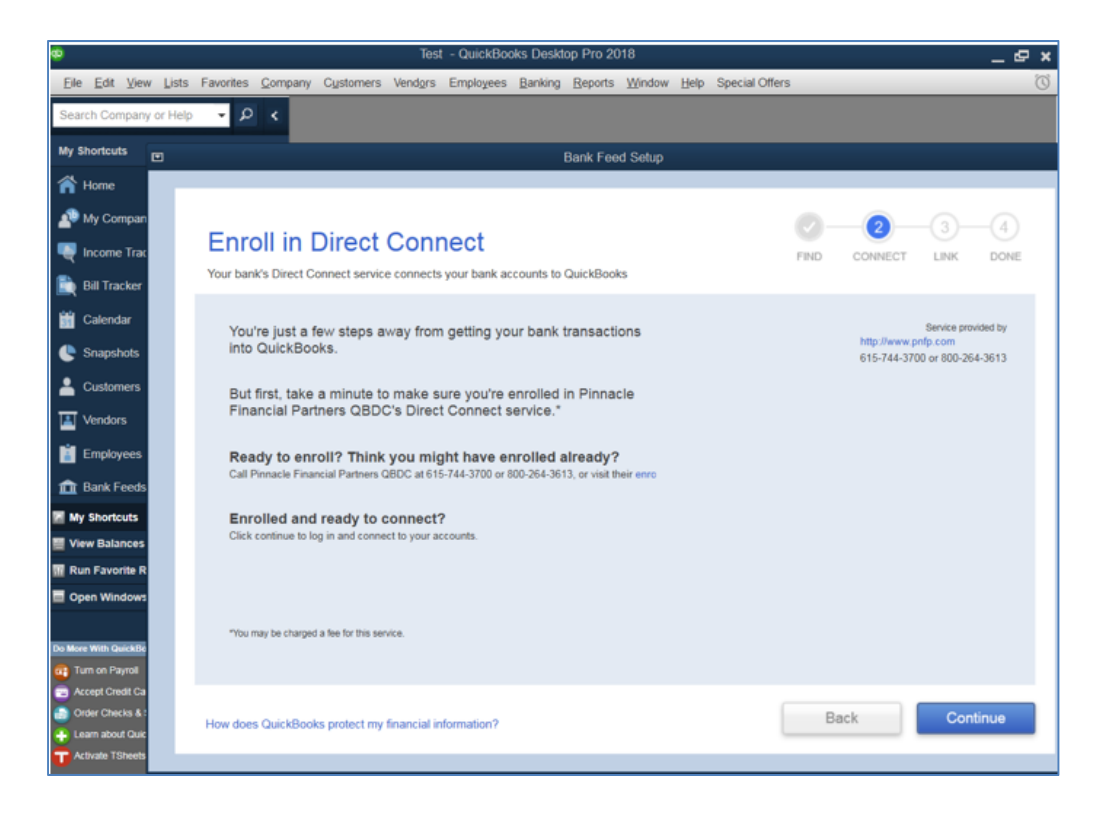

**10.** Enter your Access ID and password for your Pinnacle Online Banking, and then click **Connect**.

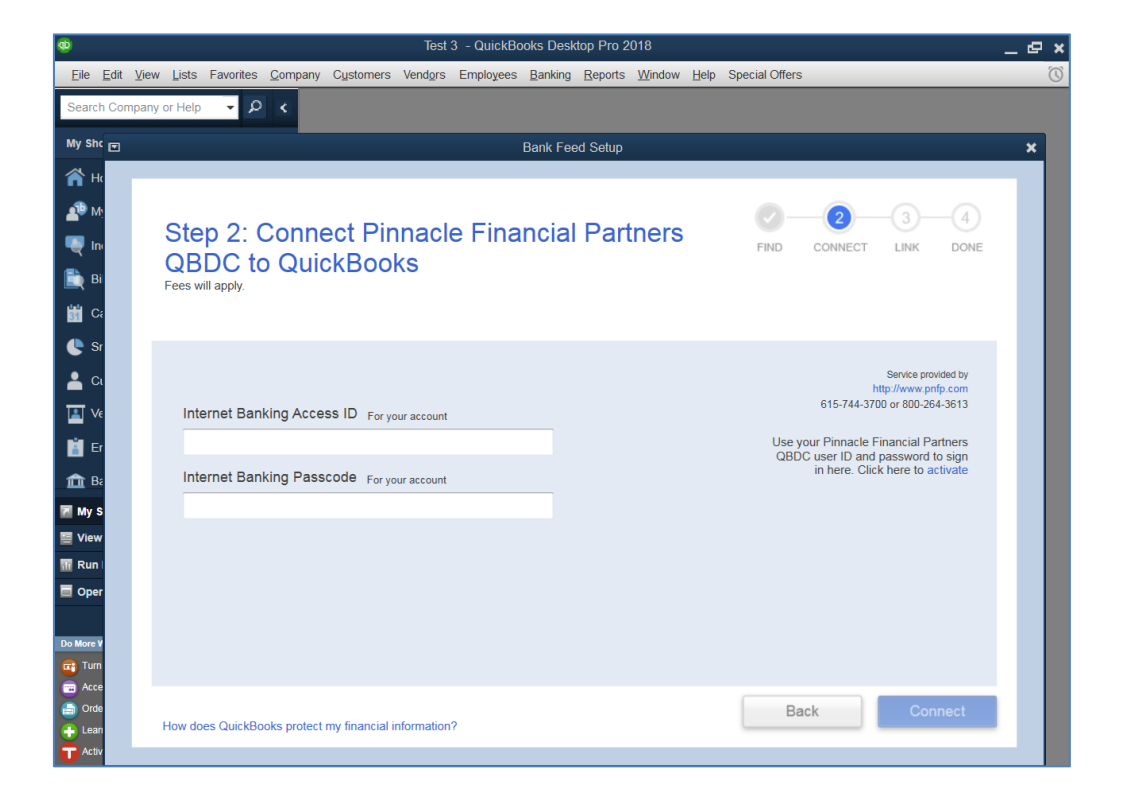

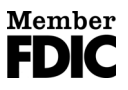

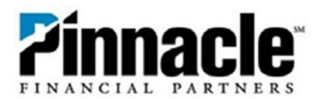

11. The first attempt at signing in might fail. If so, please log in to Pinnacle Online Banking to enable and confirm QuickBooks<sup>®</sup> access. You may log into Online Banking while in QuickBooks by selecting the **Click Here to Activate** option.

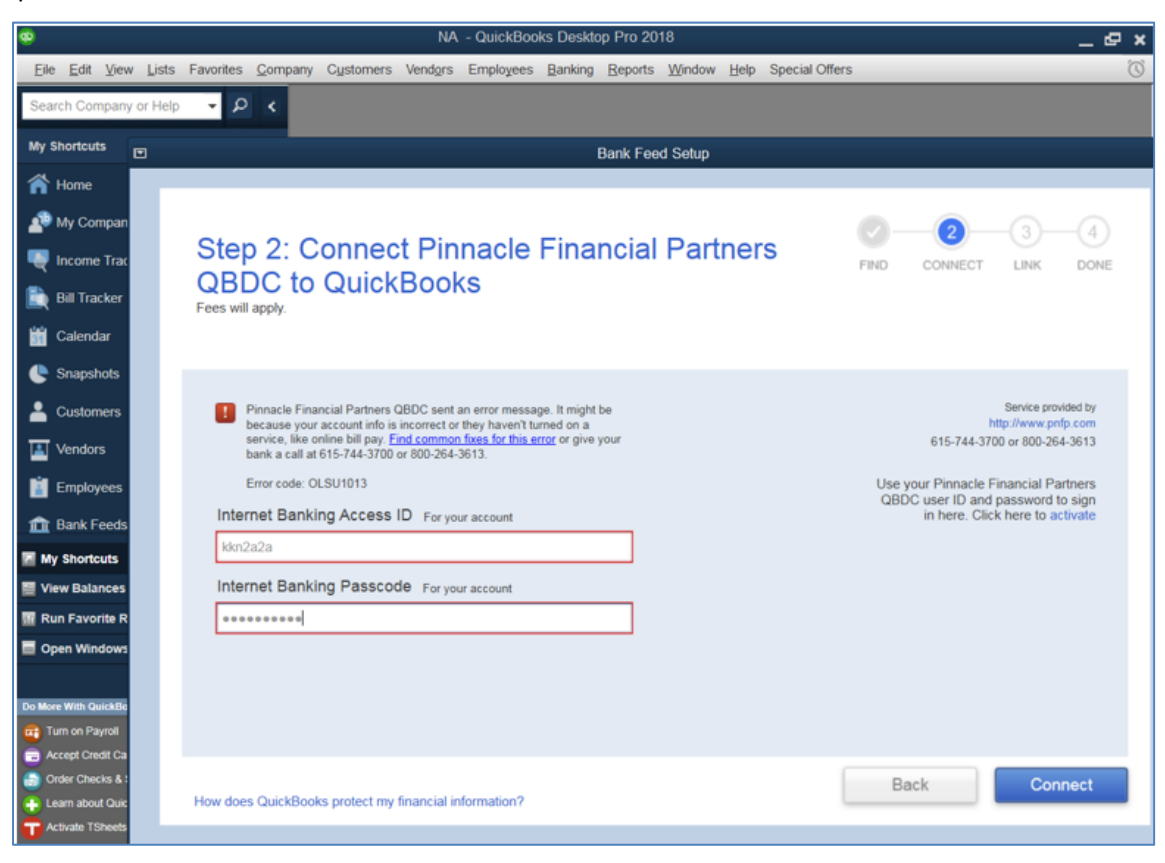

**12.** Once you are signed in, you should see a message notification titled **"Access Requested."** Open the message and follow the directions in the message received.

| FINANCIAL P                                                        | acle                                                                                                    |                                                                                                    |                                                                       |                                           |                     |      |             |
|--------------------------------------------------------------------|----------------------------------------------------------------------------------------------------|----------------------------------------------------------------------------------------------------|-----------------------------------------------------------------------|-------------------------------------------|---------------------|------|-------------|
| Home                                                               | Accounts ~                                                                                                    | Bills & Payments                                                                                              | PFM                                                                   |                                           |                     |      |             |
|                                                                    |                                                                                                    |                                                                                                    |                                                                       |                                           |                     |      | 🔒 Print 🚯 H |
| Mes                                                                | sage Detail                                                                                                    |                                                                                                    |                                                                       |                                           |                     |      |             |
| To repl To dele                                                    | y to this message, click "Reply"<br>tte this message, click "Delete I                                                                                                    | Message"                                                                                                    |                                                                       |                                           |                     |      |             |
| Subior                                                             |                                                                                                    | see requested from                                                                                            |                                                                       |                                           |                     |      |             |
| Subjec                                                             | Acce                                                                                                    | ess requested from                                                                                            | i personal fi                                                         | nance so                                  | oftware             |      | I want to   |
| Subject<br>S You re                                                | eceived this URGENT mess                                                                                                    | age                                                                                                    | i personal fi                                                         | nance so                                  | oftware             |      | I want to   |
| Category<br>Date: 5/3                                              | eceived this URGENT mess                                                                                                    | iage<br>je                                                                                                    | i personal fi                                                         | nance so                                  | oftware             | <br> | 1 want to   |
| Subject<br>Strong<br>Category<br>Date: 5/7<br>Access 1             | eceived this URGENT Mese<br>sceived this URGENT mese<br>sceived this URGENT mese<br>sceived this URGENT mese<br>provide the scene of the scene of the scene | age<br>accounts from a personal finan                                                                         | nce software applica                                                  | nance so                                  | oftware             | <br> | I want to   |
| Click her                                                          | eceived this URDENT ACCO<br>security Related Messag<br>7/2019 2:28 pm CDT<br>has been requested to your<br>re or go to the All Services                                                                                                    | rage<br>recounts from a personal finance S                                                                    | nce software applica                                                  | tion.                                     | oftware<br>request. | <br> | i want to   |
| Subject<br>You re<br>Category<br>Date: 5/<br>Access I<br>Click her | ceived this URDERN mess<br>y: Security Related Messag<br>7/2019 2:28 pm CDT<br>has been requested to you<br>re or go to the All Services<br>we any questions please or                                                                                                    | age<br>recounts from a personal finar<br>& Settings > Personal Finance S<br>pontact Pinnacle Financial Partne | nce software applica<br>Roftware Access link<br>ers at 615-744-3700 ( | tion.<br>to approve the<br>or 800-264-361 | request.<br>3.      | <br> | I want to   |

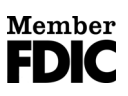

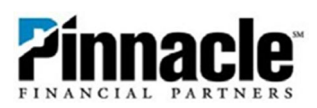

|                    | acie           |                                   |                          |                 |            |        |
|--------------------|----------------|-----------------------------------|--------------------------|-----------------|------------|--------|
| Home               | Acco           | ounts ~ Bi                        | lls & Payments           | PFM             |            |        |
| 0                  |                | 0.0                               |                          |                 |            |        |
| Serv               | lces           | & Settings                        | 5                        |                 |            |        |
| Chan               | ne Perso       | onal Financial                    | Software Acce            | ess             |            |        |
| As an a<br>the Eng | dditional pre- | caution, enable/disable<br>links. | access for your Personal | Financial Softv | vare by se | ecting |
| Applicatio         | on Version     | First Connection                  | Last Connection          | Status          |            |        |
| Quicken            | Win 2017       | 05/06/2019 16:51:5                | 6 05/06/2019 16:51:56    | Authorized      |            | Delete |
| Quickbo            | oks 2018       | 05/07/2019 12:20:4                | 18 05/07/2019 12:39:44   | Authorized      |            | Delete |
| Quickbo            | oks 2018       | 05/07/2019 14:28:3                | 05/07/2019 14:28:30      | Pending         | Enable     | Delete |

| rinna                    | cie     |                     |                   |            |        |  |  |   |
|--------------------------|---------|---------------------|-------------------|------------|--------|--|--|---|
| Home                     | Accoun  | nts 🗸 🛛 Bills 8     | Payments          | PFM        |        |  |  |   |
|                          |         |                     |                   |            |        |  |  | 0 |
| Servi                    | ces &   | Settings            |                   |            |        |  |  |   |
| Change<br>Confirm the ch | Person  | al Finanace So      | oftware Access    | S          |        |  |  |   |
| Application              | Version | First Connection    | Last Connection   | Status     | Action |  |  |   |
| Quickbooks               | 2018    | 05/07/2019 14:28:30 | 05/07/2019 14:28: | 30 Pending | Enable |  |  |   |
|                          |         |                     |                   |            |        |  |  |   |

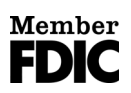

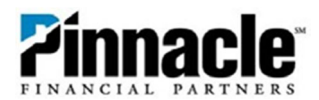

13. Clicking Confirm takes you back to User Services. Then go back into QuickBooks and log out of Online Banking, if you are finished there. Once you are back in QuickBooks, you will be back at the screen showing the error. Please click the Back button, which will take you back to the sign-in screen, re-enter your Pinnacle Online Banking Access ID and password, and select Connect.

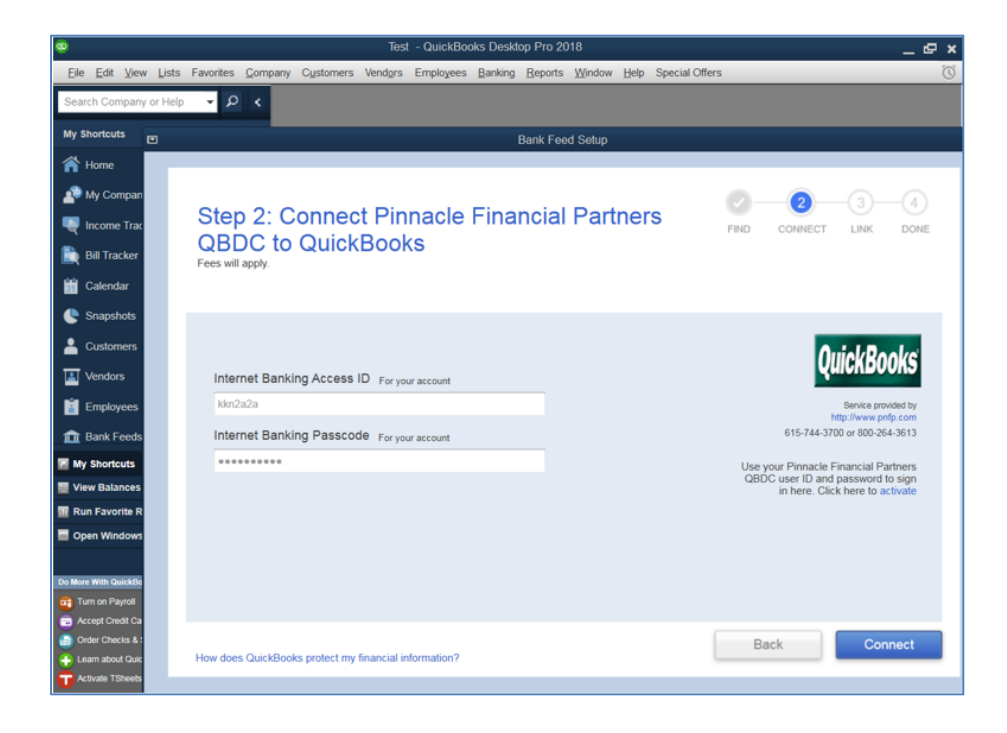

14. This time, a list of accounts will show up. Select the business account you wish to add or create a new one if applicable.

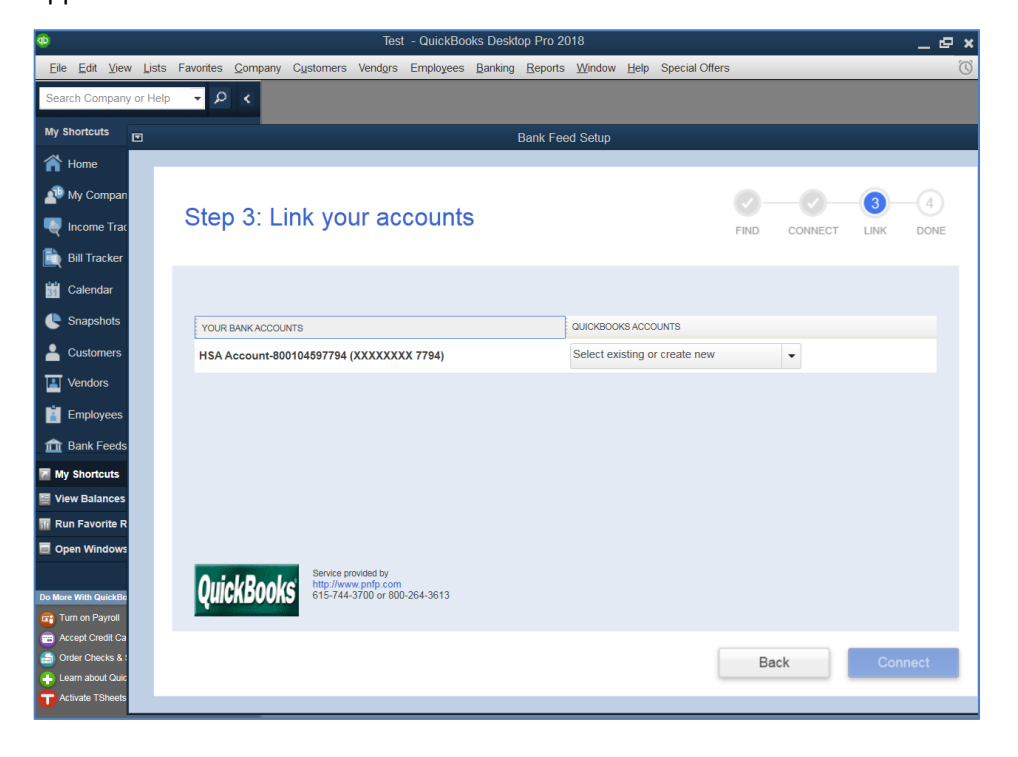

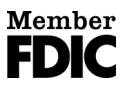

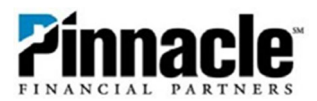

**15.** On the next screen, type in the "name" of your Pinnacle business account under account name. All other fields are optional. Then choose **Save & Close** and then **Connect.** 

|                  | Add New Account                                                                                                 | × |
|------------------|----------------------------------------------------------------------------------------------------|---|
| Account Type Bar | k 🔹                                                                                                    |   |
| Account Name     | Select from Examples                                                                                            |   |
| OPTIONAL         |                                                                                                    |   |
| Description      |                                                                                                    |   |
| Bank Acct. No.   |                                                                                                    |   |
| Routing Number   |                                                                                                    |   |
|                  | Enter Opening Balance Should I enter an opening balance?                                                        |   |
|                  | Remind me to order checks when I reach check number     Order checks I can print from QuickBooks     Learn more |   |
|                  | Save & Close Cancel                                                                                             |   |

**16.** Success! This Pinnacle Financial Partners account has been added to QuickBooks.

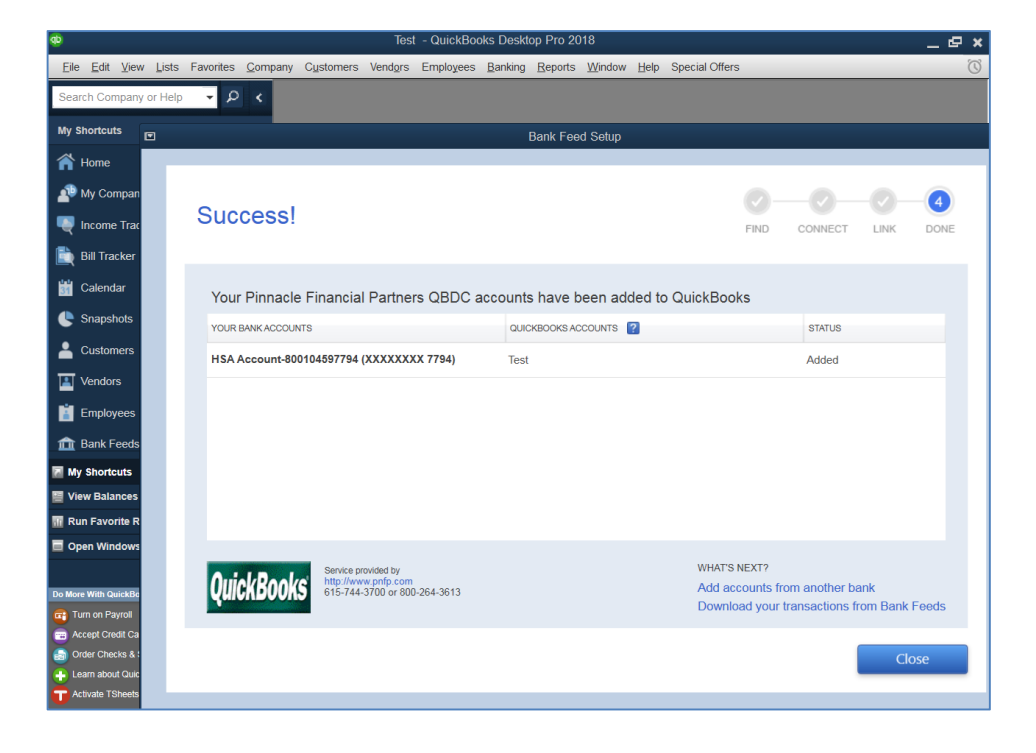

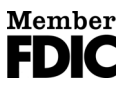